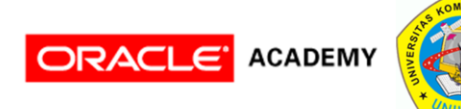

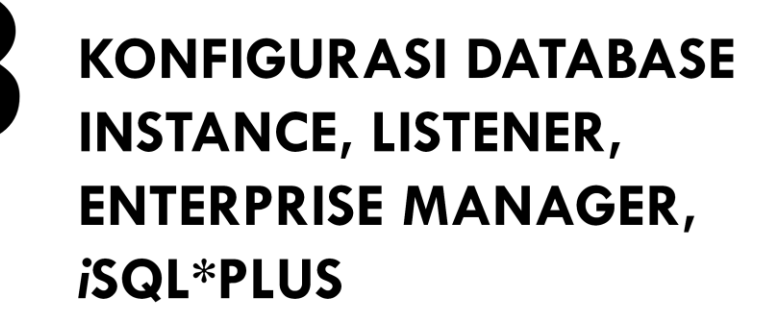

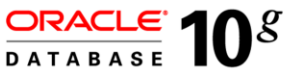

Teknik Informatika UNIKOM (2009) Disusun Oleh : Andri Heryandi, S.T., M.T. (andri@heryandi.net)

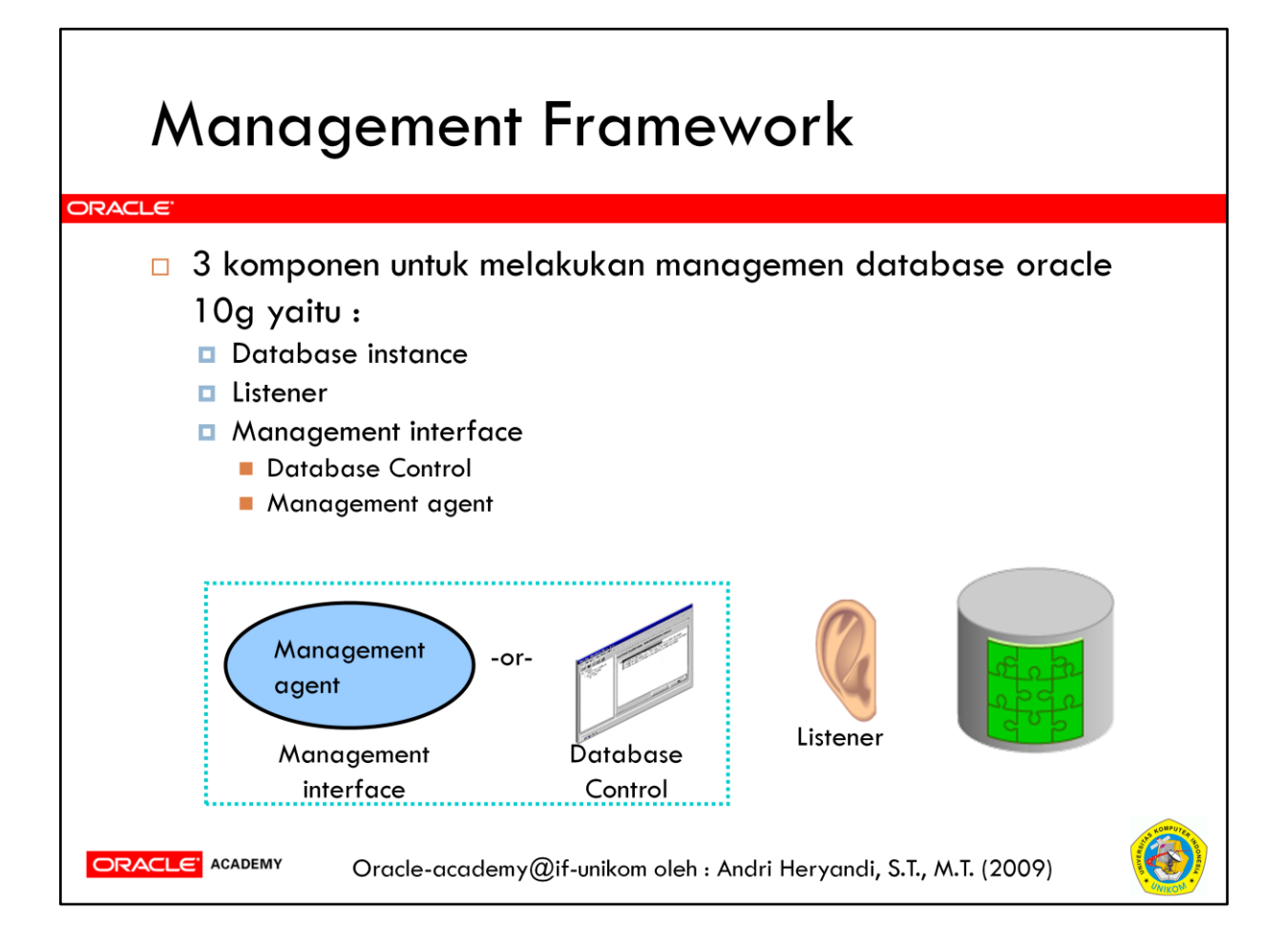

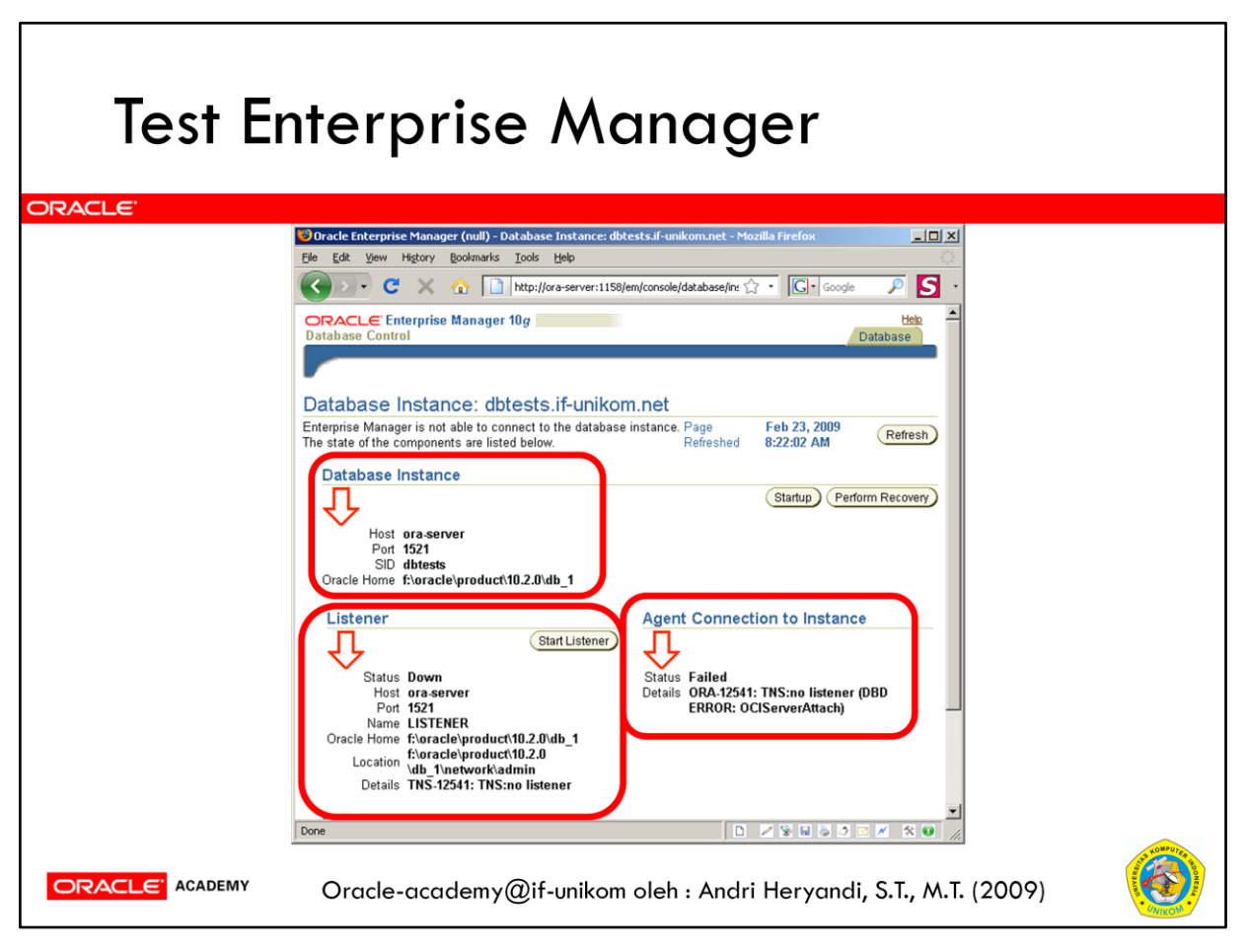

Saat ini Enterprise Manager (EM), belum bisa digunakan.

Agar EM bisa berjalan, maka ada dua hal yang harus ada yaitu :

- 1. Service dbConsole
- 2. Listener

Untuk service dbConsole sudah terpasang. Hal ini bisa dilihat di service windows dengan nama **OracleDBConsoleSID**. Karena SID kita adalah DBTEST maka nama service adalah **OracleDBConsoledbtest**.

Untuk membuat listener, maka lihat pada slide berikutnya.

### **Membuat Listener**

| ORACLE <sup>®</sup> | figuration Assistant: Welcome                                                                                                    | 1      |
|---------------------|----------------------------------------------------------------------------------------------------|--------|
|                     | Welcome to the Oracle Net Configuration Assistant.<br>This tool will take you through the common<br>configuration steps, listed below.<br>Choose the configuration you would like to do: |        |
| Cancel              | Help (S Back Next >)                                                                                                    |        |
| ORACLE ACADEMY Orac | cle-academy@if-unikom oleh : Andri Heryandi, S.T., M.T.                                                                                                    | (2009) |

Salah satu cara untuk membuat listener adalah dengan menggunakan tool Oracle Net Configuration Assistant.

Jalankan Net Configuration Assistant yang bisa didapat dengan mengklik Start  $\rightarrow$  Oracle - OraDb10g\_homeX  $\rightarrow$  Configuration and Migration Tools  $\rightarrow$  Net Configuration Assistant. Akan muncul layar seperti di atas.

Pilih Listener Configuration. Klik tombol Next.

| .istener                          |                                                                                                    |          |
|-----------------------------------|----------------------------------------------------------------------------------------------------|----------|
| Oracle Net Configuration Assistan | At Listener Configuration, Listener  For remote connections to be made to your Oracle database, you must configure a Oracle Net listener.  The Oracle Net Configuration Assistant allows you to add, reconfigure, rename or delete a listener.  Select what you want to do:  Add  Reconfigure  Delete  Rename   Back Next S |          |
| Oracle-academy(                   | @if-unikom oleh : Andri Heryandi, S.T., M.T. (2009)                                                                                                    | UNIKON . |

Pilih Add, kemudian klik Next.

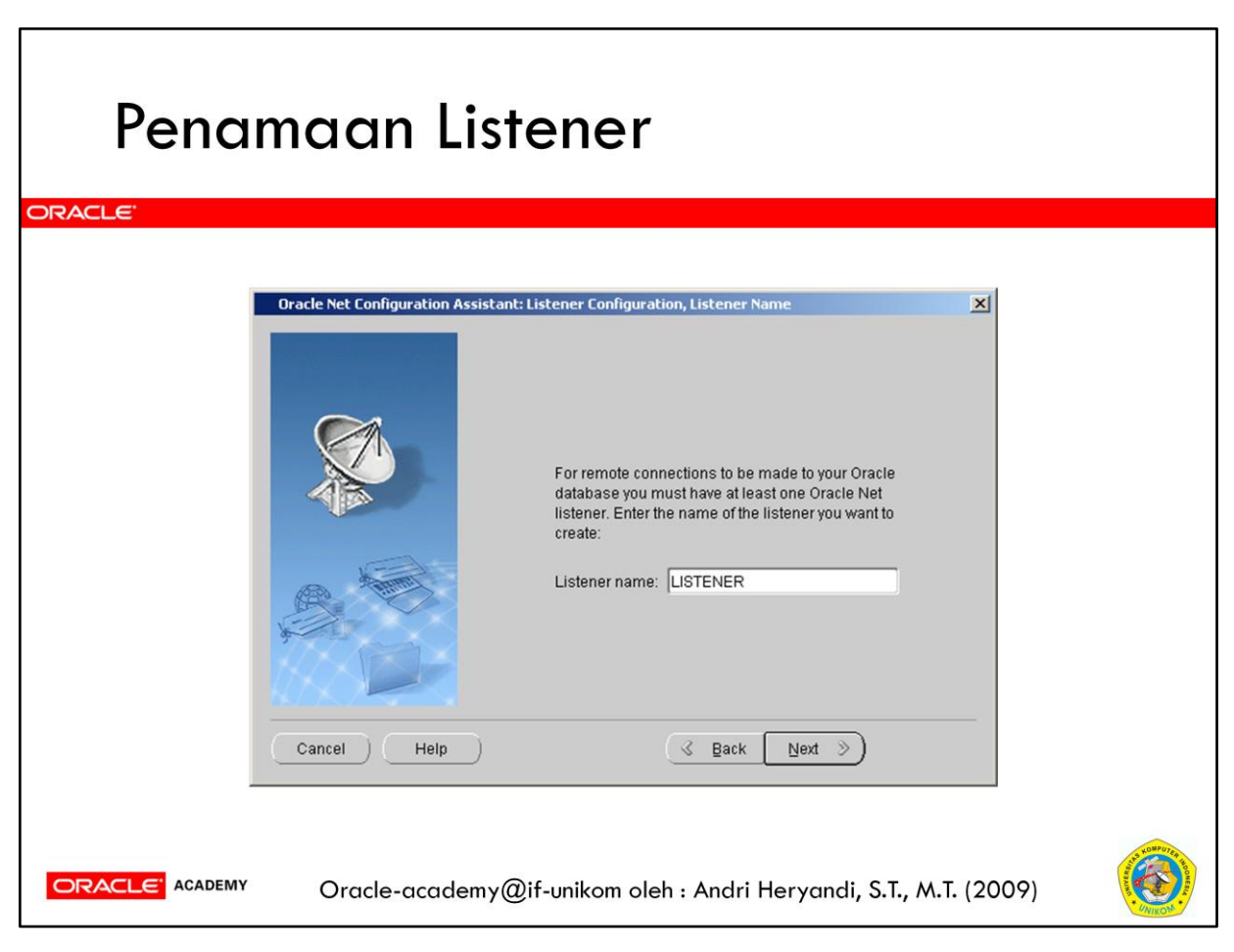

Isi nama listener, biarkan saja dengan LISTENER. Klik tombol Next.

| Memi | ilih Protocol                                                                                                    |  |
|------|----------------------------------------------------------------------------------------------------|--|
|      |                                                                                                    |  |
|      | Oracle Net Configuration Assistant: Listener Configuration, Select Protocols           You can configure the listener to accept connections over one or<br>more protocols. Select which protocols you want to configure for this<br>listener. Keep your configuration as simple as possible by<br>configuring only the protocols you need. |  |
|      | Available Protocols Selected Protocols<br>TCPS<br>IPC<br>NMP C                                                                                                    |  |
| (    | Cancel Help                                                                                                    |  |
|      | Oracle-academy@if-unikom oleh : Andri Heryandi, S.T., M.T. (2009)                                                                                                    |  |

| Penge | aturan Port                                                                                                    |   |
|-------|----------------------------------------------------------------------------------------------------|---|
|       | Vinich TCP/IP port number should the listener use? The port number selected should not be used by any other software on this computer.         • Use the standard port number of 1521         • Use another port number.         1521 |   |
|       | Oracle-academy@if-unikom oleh : Andri Heryandi, S.T., M.T. (2009)                                                                                                    | ) |

Pilih Use the standard port number of 1521. Klik Next.

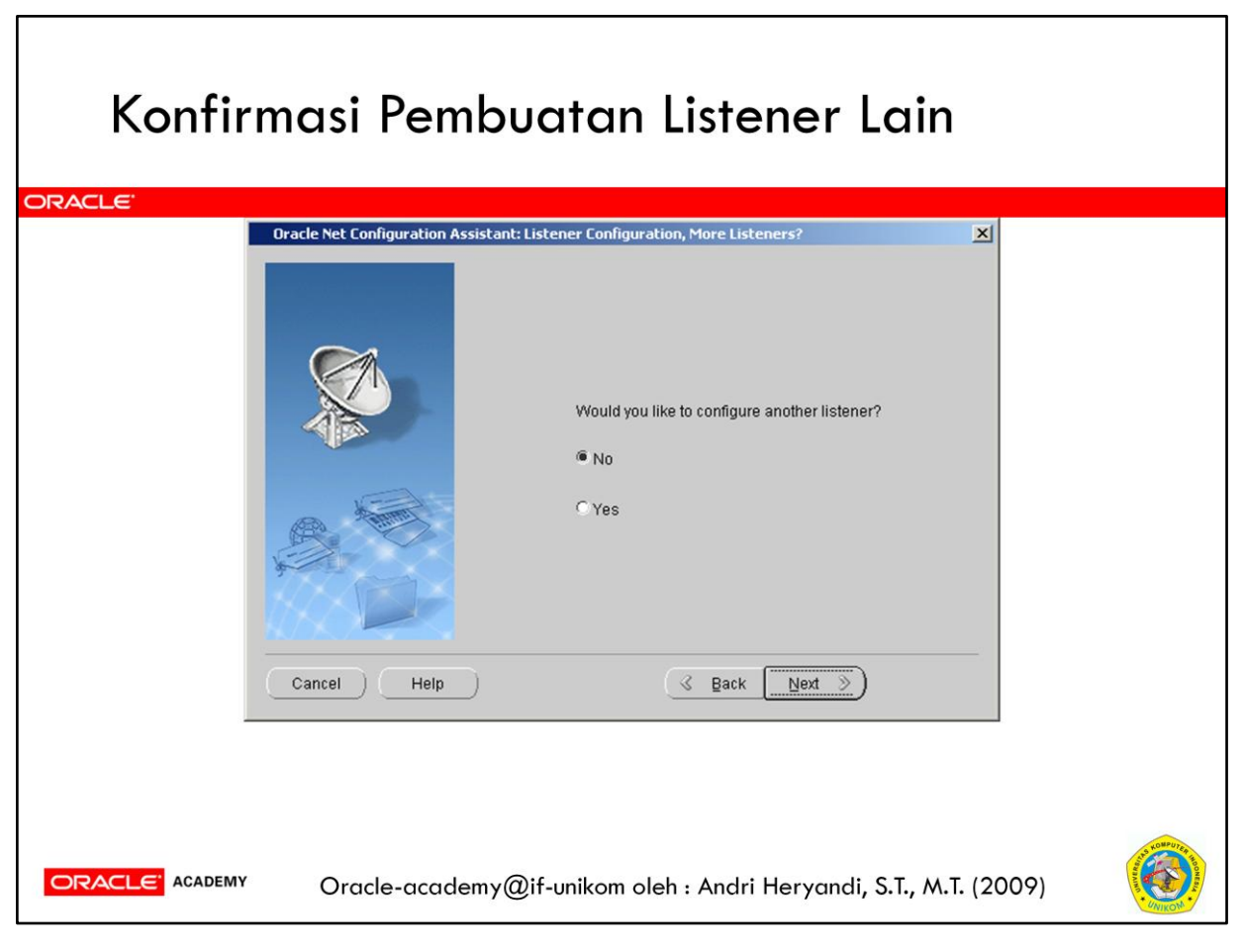

Pilih No. Klik tombol Next.

# Pembuatan Listener Selesai

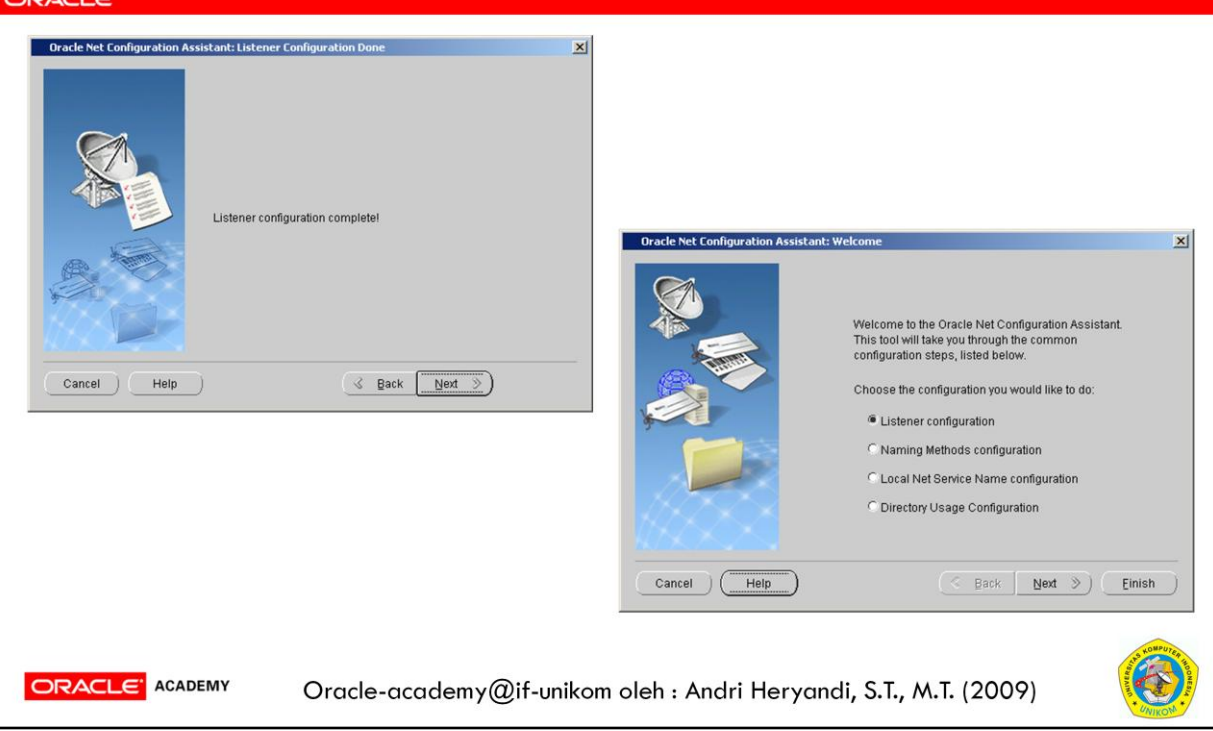

Pembuatan listener selesai. Klik tombol **Next** untuk melanjutkan ke halaman berikutnya.

Klik tombol Finish untuk menutup DBCA.

### Listener di Service Windows

| Services           |                                       |                                      |             |         |              | -12 |
|--------------------|---------------------------------------|--------------------------------------|-------------|---------|--------------|-----|
| File Action View   | Help                                  |                                      |             |         |              |     |
| ← → 🔢 😭 [          | 3 🗟 😫 🖬 🕨 🗉 🗉 🖦                       |                                      |             |         |              |     |
| 🆓 Services (Local) | 🍇 Services (Local)                    | _                                    |             |         |              |     |
|                    | Portable Media Serial Number          | Name 🛆                               | Description | Status  | Startup Type |     |
|                    | Service                               | Source Engine                        | Saves inst  |         | Manual       |     |
|                    |                                       | 🆓 OracleDBConsoledbtest              |             | Started | Automatic    |     |
|                    | Start the service                     | Cracle Job Scheduler DBTEST          |             |         | Disabled     |     |
|                    |                                       | CracleOraDb10g_home1TNSListener      |             | Started | Automatic    |     |
|                    | Description:                          | VI OracleServiceDBTEST               |             | Started | Automatic    |     |
|                    | Retrieves the serial number of any    | Seriformance Logs and Alerts         | Collects pe |         | Automatic    |     |
|                    | computer. If this service is stopped. | 🏶 Plug and Play                      | Enables a c | Started | Automatic    |     |
|                    | protected content might not be down   | Nortable Media Serial Number Service | Retrieves t |         | Manual       |     |
|                    | loaded to the device.                 | 🏶 Print Spooler                      | Manages al  | Started | Automatic    |     |
|                    |                                       | Contracted Storage                   | Drotocte et | Charled | Automotic    | ۲   |
|                    | Extended Standard                     |                                      |             |         |              | _   |
|                    |                                       |                                      |             |         |              |     |

| Test E | nterprise Manager                                                                                                    |
|--------|----------------------------------------------------------------------------------------------------|
|        | Image: State of the state of the state |
|        | Done                                                                                                    |
|        | Oracle-academy@if-unikom oleh : Andri Heryandi, S.T., M.T. (2009)                                                                                                    |

Buka web browser dengan alamat : <u>http://namakomputer:1158/em</u>. Jika anda mengakses dari komputer server, boleh menggunakan <u>http://localhost:1158/em</u>.

Coba login menggunakan user **system** dan password **oracle** (sesuai dengan yang diseting ketika membuat database).

### **Test Enterprise Manager** ORACLE Database Control Oracle Database 10g Licensing Information Orecole Enterprise Manager 10g Database Control is designed for managing a single Database, which can be either a single instance or a cluster database. The following premium functionality contained within this release of Enterprise Manager 10g Database Control is available only with an Oracle license: Database Diagnostics Pack Automatic Workload Repository ADDM (Automated Database Diagnostic Monitor) Performance Monitoring (Database and Host) Event Notifications: Notification Methods, Rules and Schedules Event Nistory/metric history (Database and Host) Blackouts Dynamic metric baselines Memory performance monitoring Database Tuning Pack SQL Access Advisor SQL Tuning Advisor SQL Tuning Sets Reorganize Objects Configuration Management Pack Database and Host Configuration Deployments Patch Database and View Patch Cache Patch staging Clone Database Clone Oracle Home Search configuration Compare configuration Policies For a detailed description of above functionality and where it can be used within the product refer to the Oracle Database 10g Licensing Information document. I acknowledge and agree that use of this premium functionality requires the purchase of an appropriate license. (Cancel) (Lagree) opyright © 1996, 2005, Oracle. All rights reserved Oracle-academy@if-unikom oleh : Andri Heryandi, S.T., M.T. (2009)

Akan muncul layar informasi lisensi. Klik tombol I Agree di bagian bawah.

| Enterprise Mar                                                                                                    | nager                                                                           |                                          |                                                                                                    |
|----------------------------------------------------------------------------------------------------|---------------------------------------------------------------------------------|------------------------------------------|----------------------------------------------------------------------------------------------------|
| 😻 Oracle Enterprise Manager (SYSTEM) - Database Instance: db                                                                                             | test.if-unikom.net - Mozilla Firefo                                             | 6                                        |                                                                                                    |
| Elle Edit Yew Higtory Bookmarks Tools Help                                                                                                    | ron role (dat share (instance / siteman?exue                                    | nt-dal asd&tsrast-dbt 🔿 🔹                |                                                                                                    |
| ORACLE Enterprise Manager 10g<br>Database Control                                                                                                    | on sone) waxa waseyin skan ket skennapine re                                    | in-aucosocialger-auc ⊠                   | Setue Preferences Hele Locaut                                                                                                    |
| Database Instance: dbtest.if-unikom.ne<br>Home Performance Administration Maintenance                                                                    | et<br>Page Refreshed Feb 23, 2009                                               | 9:11:28 AM (Refresh)                     | Logged in As SYSTEM                                                                                                    |
| General                                                                                                    | Host CPU                                                                        | Active Session                           | s SQL Response                                                                                                    |
| Status Up<br>Up Since Feb 23, 2009 8:42:11 AM GMT+07:00<br>Instance Name dibest<br>Version 10.2.0.1.0<br>Host ora-server<br>Listener LISTENER_ora-server | 100%<br>75<br>50<br>25<br>0                                                     | 2.0<br>1.5<br>1.0<br>0.5<br>0.0          | Baseline is not<br>grailable.     Reset Baseline                                                                                       |
| View All Properties                                                                                                    | Load 0.00 Paging 2.16<br>Space Summary                                          | Maximum CPU                              | 2<br>Availability                                                                                                    |
| ADDM Findings<br>All Policy Violations<br>Alert Log<br>No ORA- errors                                                                                    | Database Size (GB)<br>Problem Tablespaces<br>Segment Advisor<br>Recommendations | Unavailable Insta<br>0<br>Details Usable | nce Recovery Time (sec) <u>13</u><br>Last Backup <b>n/a</b><br>Flash Recovery Area (%) <u>100</u><br>Flashback Logging <u>Disabled</u> |

Dengan Oracle Enterprise Manager Database Control, anda dapat melakukan hal-hal

Oracle Enterprise Manager Database Control menyediakan interface berbasis web

yang dapat digunakan untuk mengatur database dan instance database.

Segment Advisor Recommendations

Space Violations

mp Area Used (%)

Oracle-academy@if-unikom oleh : Andri Heryandi, S.T., M.T. (2009)

0

80

berikut :

ORACLE ACADEMY

- Melihat performance dan informasi status database instance
- Membuat struktur penyimpanan database (seperti tablespace)
- Membuat objek schema
- Mengatur keamanan user
- Backup dan recovery database
- Import dan export database.

#### iSQL\*Plus ORACLE ISQL\*Plus Release 10.2.0.1.0 Production - Mozilla Firefox Eile Edit View History Bookmarks Tools Help < 🕞 🔹 😋 🔛 http://ora-server:5560/isqlplus 🏠 🔹 💽 • Oracle In 🔎 S ORACLE (SH) (?) iSQL\*Plus History Connected as SCOTT@dbtest Workspace Enter SQL, PL/SQL and SQL\*Plus statements. Clear Execute Load Script Save Script Cancel Clear Workspace | <u>History</u> | <u>Logout</u> | <u>Preferences</u> | <u>Help</u> Copyright (c) 2003, 2005, Oracle. All rights reserved. D 🖉 🗑 🖬 💩 🧷 🖂 🚿 👀 Done ORACLE ACADEMY Oracle-academy@if-unikom oleh : Andri Heryandi, S.T., M.T. (2009)

*i*SQL\*Plus adalah interface berbasis web browser untuk mengakses ke database Oracle. *i*SQL\*Plus merupakan komponen dari produk SQL\*Plus.

iSQL\*Plus biasanya dipanggil dengan alamat : <u>http://namakomputer:5560/isqlplus</u>.

| Install<br>Oracle                                                                                                    | service                                 | iSQL*Plus                        |                       |                          |
|----------------------------------------------------------------------------------------------------|-----------------------------------------|----------------------------------|-----------------------|--------------------------|
| F:\WINDOWS\system32\cm                                                                                                    | d.exe                                   |                                  |                       |                          |
| F:\>isqlplusctl start<br>iSQL*Plus 10.2.0.1.0<br>Copyright (c> 2003, 20<br>Starting iSQL*Plus<br>iSQL*Plus started.<br>F:\oracle\product\10.2 | 05, Oracle. All rights<br>.0\db_1\BIN>_ | reserved.                        |                       |                          |
| ×4                                                                                                    |                                         |                                  |                       |                          |
| File Action View                                                                                                    | Help                                    |                                  |                       |                          |
|                                                                                                    | <br>2 🗟 😫 🖬   > = II =>                 |                                  |                       |                          |
| Services (Local)                                                                                                    | 🍇 Services (Local)                      |                                  |                       |                          |
|                                                                                                    | OracleServiceDBTEST                     | Name A                           | Description Status    | ; Startup Type           |
|                                                                                                    | Stop the service                        | CracleOraDb10g home1iSOL*Plus    | iSOL*Plus Starte      | d Automatic              |
|                                                                                                    | Pause the service                       | Suracieoraborug_nomer nvsuscener | Starte                |                          |
|                                                                                                    |                                         | Performance Logs and Alerts      | Starte<br>Collects pe | d Automatic<br>Automatic |
|                                                                                                    | Evtended Standard                       | <u> 1</u>                        |                       |                          |
|                                                                                                    |                                         |                                  |                       |                          |
|                                                                                                    | Oracle-academy(                         | @if-unikom oleh : Andri Herya    | ndi, S.T., M.T. (20   | 09)                      |

Untuk menjalankan *i*SQL\*Plus, Anda harus membuat service yang menandakan bahwa *i*SQL\*Plus bisa digunakan.

Untuk menjalankan service iSQL\*Plus, cara yang dapat dilakukan adalah :

- 1. Masuk ke command prompt (Start  $\rightarrow$  Run  $\rightarrow$  tulis : CMD  $\rightarrow$  OK).
- 2. Tulis di command prompt : isqlplusctl start

Lihat juga di service windows akan muncul service dengan nama **OracleOraDb10g\_home1iSQL\*Plus**.

Jika service ini telah berjalan, maka *i*SQL\*Plus telah siap digunakan dengan memanggil alamat <u>http://namakomputer:5560/isqlplus</u>

| Test <i>i</i> SQL*Plus                                                                                                    |                             |
|----------------------------------------------------------------------------------------------------|-----------------------------|
| LE<br>ViSQL*Plus Release 10.2.0.1.0 Production - Mozilla Firefox<br>Eile Edit View Higtory Bookmarks Iools Help                                 |                             |
| C X 🟠 http://ora-server:5560/isqlplus/                                                                                                    | රු · Google 🔎 S             |
| ORACLE<br>iSQL*Plus                                                                                                    | ?                           |
| Login                                                                                                    |                             |
| Unauthorized use of this site is prohibited and may be subject to civil and criminal prosect     Indicates required field     Vername     scott | cution.                     |
| Password  Connect Identifier  Login                                                                                                    |                             |
| Copyright (c) 2003, 2005, Oracle. All rights reserved.                                                                                          |                             |
| Done                                                                                                    | D 🗡 🗟 🖬 💩 🧷 🗹 🛠 🛈           |
| ACLE ACADEMY Oracle-academy@if-unikom oleh : Andri H                                                                                            | Heryandi, S.T., M.T. (2009) |

Isi username dan password.

Isi username dengan **scott**, dan password dengan **tiger**. Kemudian klik tombol **Login**.

| Eksekı                                                  | usi SQL (               | di <i>i</i> SQL*Plus             |                     |   |
|---------------------------------------------------------|-------------------------|----------------------------------|---------------------|---|
| ORACLE <sup>.</sup>                                     |                         |                                  |                     |   |
| Workspace<br>Enter SQL, PL/SQL an<br>Select * from dept | nd SQL*Plus statements. |                                  |                     |   |
|                                                         | DEPTNO                  | DNAME                            | LOC                 |   |
|                                                         | 10                      | ACCOUNTING                       | NEW YORK            |   |
|                                                         | 20                      | RESEARCH                         | DALLAS              |   |
|                                                         | 30                      | SALES                            | CHICAGO             |   |
|                                                         | 40                      | OPERATIONS                       | BOSTON              |   |
|                                                         | Oracle-academy(         | Dif-unikom oleh : Andri Heryandi | , S.T., M.T. (2009) | 6 |

ſ

| Uninstall service iSQL*Plus                                                                                                |  |
|----------------------------------------------------------------------------------------------------|--|
| <pre>SF:\WINDOWS\system32\cmd.exe F:\&gt;sc delete OracleOraDbi8g_home1iSQL*Plus [SC] DeleteService SUCCESS F:\&gt;_</pre> |  |
| ORACLE ACADEMY Oracle-academy@if-unikom oleh : Andri Heryandi, S.T., M.T. (2009)                                           |  |

Jika anda tidak ingin memperbolehkan user untuk menjalankan SQL melalui iSQL\*Plus, maka anda dapat menguninstall service tersebut.

Untuk menghapus service iSQL\*Plus, cara yang dapat dilakukan adalah :

- Sebelum menghapus service, sebaiknya service iSQL\*Plusnya di stop dulu dengan cara masuk ke Administrative Tools → Services → Klik kanan di nama servicenya (OracleOraDb10g\_home1iSQL\*Plus) → Klik Stop.
- Masuk ke command prompt (Start → Run → tulis : CMD → OK). Jika menggunakan Windows Vista atau Windows 7, maka jalankan cmd sebagai adminsitrator (run as administrator).
- 3. Tulis di command prompt : sc delete OracleOraDb10g\_home1iSQL\*Plus
- 4. Refresh daftar Service. Jika berhasil maka service ISQLPlus akan hilang. Jika pada service windows tidak terhapus, coba reboot komputer.

## Menghapus Listener

| Welcome to the<br>This tool will tak<br>configuration st<br>Choose the cor | Oracle Net Configuration Assistant.<br>e you through the common                                                                                     |
|----------------------------------------------------------------------------|----------------------------------------------------------------------------------------------------|
| Listener of     Naming M     Local Net     O Directory U                   | eps, listed below.<br>figuration you would like to do:<br>onfiguration<br>ethods configuration<br>Service Name configuration<br>Isage Configuration |
| Cancel Help                                                                | S Back Next >>                                                                                                    |

Jika suatu saat anda ingin menghapus listener, maka langkah yang dilakukan adalah dengan menggunakan **Net Configuration Assistant**. Pilih **Listener Configuration** dan kemudian klik tombol **Next >>.** 

| Menghapus Listener |                                                                      |  |  |  |  |  |
|--------------------|----------------------------------------------------------------------|--|--|--|--|--|
|                    | Oracle Net Configuration Assistant: Listener Configuration, Listener |  |  |  |  |  |
|                    | Cancel       Help       Yeak       Next       Next                   |  |  |  |  |  |
|                    |                                                                      |  |  |  |  |  |
|                    | Oracle-academy@if-unikom oleh : Andri Heryandi, S.T., M.T. (2009)    |  |  |  |  |  |

Pilih **Delete** dan kemudian Klik tombol **Next >>**.

| Menghapus Listener |                                                                                                    |   |  |  |  |  |
|--------------------|----------------------------------------------------------------------------------------------------|---|--|--|--|--|
|                    | Oracle Net Configuration Assistant: Listener Configuration, Select Listener         Select a listener you want to delete:         LISTENER |   |  |  |  |  |
|                    | Cancel Help <u>Back Next</u>                                                                                                    | 6 |  |  |  |  |

Pilih nama Listener yang akan dihapus, kemudian Klik tombol Next >>.

### **Menghapus Listener**

| ORACLE<br>Oracle Net Configuration Assistant    | ×                                                                      |                                                    |           |
|-------------------------------------------------|------------------------------------------------------------------------|----------------------------------------------------|-----------|
| This listener is current to stop and delete the | lly running. Are you sure you want<br>listener with the name LISTENER? | ssistant: Listener Configuration, Listener Deleted |           |
|                                                 | Yes No                                                                 | Listener LISTENER was deleted.                     |           |
|                                                 | Cancel Help                                                            | S Back Next S                                      |           |
|                                                 | racle-academy@if-unika                                                 | om oleh : Andri Heryandi, S.T., M.T. (2009)        | - Dirikow |

Akan muncul dialog konfirmasi apakah anda yakin akan menghapus listener **LISTENER**? Klik tombol **YES**.

Tunggu beberapa saat sampai muncul dialog informasi bahwa Listener telah dihapus. Klik tombol **Next >>**.

Di layar berikutnya yang menampilkan bahwa penghapusan telah selesai, maka klik tombol Next >>, dan di layar selanjutnya klik tombol Finish untuk menutup layar Net Configuration Assistant.

### Menghapus Listener

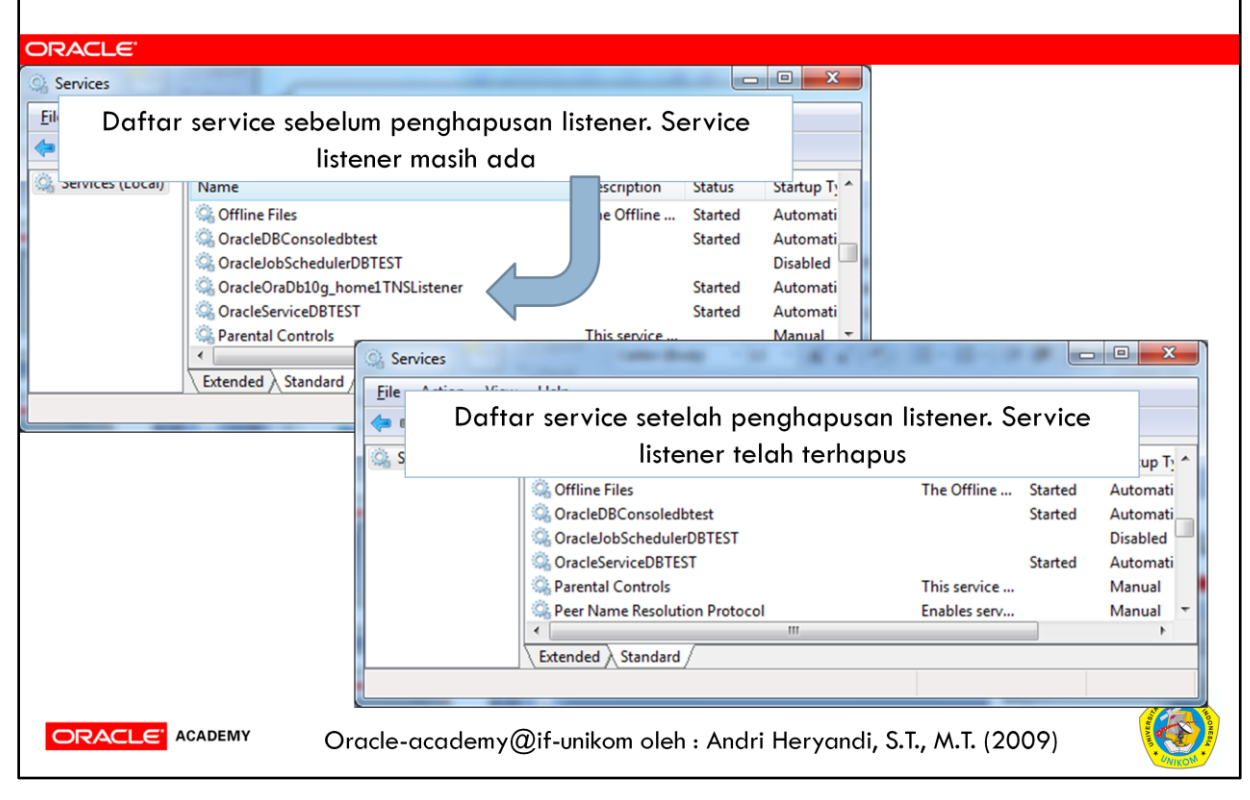

Jika berhasil, maka service akan terhapus dari daftar service windows.